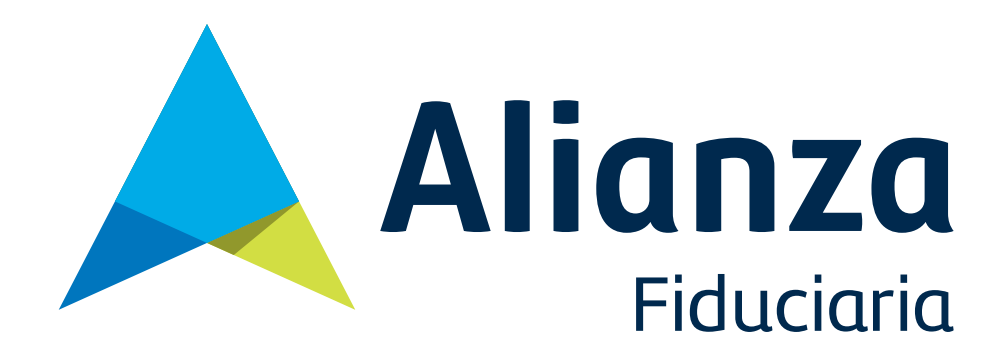

Para realizar los pagos de forma virtual Ud debe ingresar a la página <u>www.alianza.com.co</u> por el icono PSE:

| 28                                                                                                    | AAA 🗄 🧣 buscar                                                                                                    |
|----------------------------------------------------------------------------------------------------|----------------------------------------------------------------------------------------------------|
| Ficuciaria<br>UNA EMPRESA DE LA ORGANIZACIÓN DELIMA                                                                                                    | Quiénes Somos Calificaciones                                                                                                    |
| Contáctenos   Oficinas   Publicaciones   Formatos   Alianza Va<br>Usted Está Aquí. • Inicio                                                                       | alores   Consumidor financiero   Simuladores   Preguntas Frecuentes  <br>Martes, 15 Octubre 2013 11:24:53pm                                          |
| Haga <b>Fideicomisos</b> ,<br>No Sociedades                                                                                                    | Web<br>Transaccional<br>La manera más sencilla<br>de hacerlo todo                                                                                    |
|                                                                                                    | Rentabilidad<br>Fondo Pensiones voluntarias Visión<br>Efectiva Anual - Neta                                                                          |
|                                                                                                    | Nominal Diaria: ▶ 1.6         Diaria: ▶ 1.6.1         Acumulada Mes: ▶ 3.57           7 días: ▶ 3.75         30 días: ▶ 3.6         180 días: ▶ 1.81 |
|                                                                                                    | Las rentabilidades actuales no son garantía de futuros resultados                                                                                    |
| M1, más que una Calificación, es un<br>Reconocimiento!!                                                                                                    | Información sobre Productos y<br>Servicios                                                                                                    |
| En Alianza Fiduciaria estamos celebrando un logro más en nuestra trayectoria,<br>pues acabamos de recibir la calificación M1 (antes AAA), máxima calificación que | Fondo De Pensiones Visión, su AFC en casa                                                                                                    |

Una vez ingrese aparecerá un contrato de términos y condiciones el cual deberá leer en caso de estar de acuerdo da click en aceptar, le aparecerá la siguiente pantalla:

| DIGITE LA INFOR    | RMACIÓN SOLICITA        | IDA PARA INGRESAR        | AL SISTEMA      |
|--------------------|-------------------------|--------------------------|-----------------|
| Cedula de Q        | uien Paga               |                          | <b></b>         |
| Clave de Aco       | eso                     |                          |                 |
|                    | Ingresar<br>Olyidó si   | Salida segura            |                 |
| <u>Si es la pr</u> | imera vez que in<br>aqu | ngresa. Favor reg<br>ui. | <u>istrarse</u> |
|                    |                         | ALYS'                    |                 |

En Cédula de quien paga ingresa su número de cédula, en Clave de acceso igualmente ingresara su número de cédula, esto por ser la primera vez.

Se habilitara una nueva ventana en la cual realizara la asignación de su clave:

|                               | POLÍTICA I                                   | DE CLAVE |  |
|-------------------------------|----------------------------------------------|----------|--|
| La Clave de Acceso debe ten   | er entre 4 y 10 caracteres de longitu        | d        |  |
| La Clave de Acceso debe ser   | cambiada máximo cada 30 días                 |          |  |
|                               | Clave de Acceso Anterior                     | •••••    |  |
|                               | Clave de Acceso Anterior<br>Confirmación     | •••••    |  |
|                               | Nueva Clave de Acceso                        | ••••     |  |
|                               | Confirmación Clave de Acceso                 | ••••     |  |
| El correo electrónico al cual | se enviaría confirmación es :                |          |  |
| Si quiere cambiar el correo   | electrónico,Favor digitarlo aqui:<br>Aceptar | Salir    |  |

En clave anterior ingresa su número de cédula y la confirma, procede entonces a asignar la clave esta deberá ser entre 4 y 10 caracteres de longitud, el tiempo de vigencia de la misma será de 30 días por lo tanto antes de transcurrir este tiempo debe ingresar a cambiarla de lo contrario expira y tendrá que comunicarse con nosotros para poder asignarla de nuevo, es aconsejable estar atento de los tiempos, digita un correo electrónico para envió de información, da click en ACEPTAR.

Una vez ingrese a la plataforma, en el menú que encontrará en la parte izquierda toma la opción de pago obligaciones:

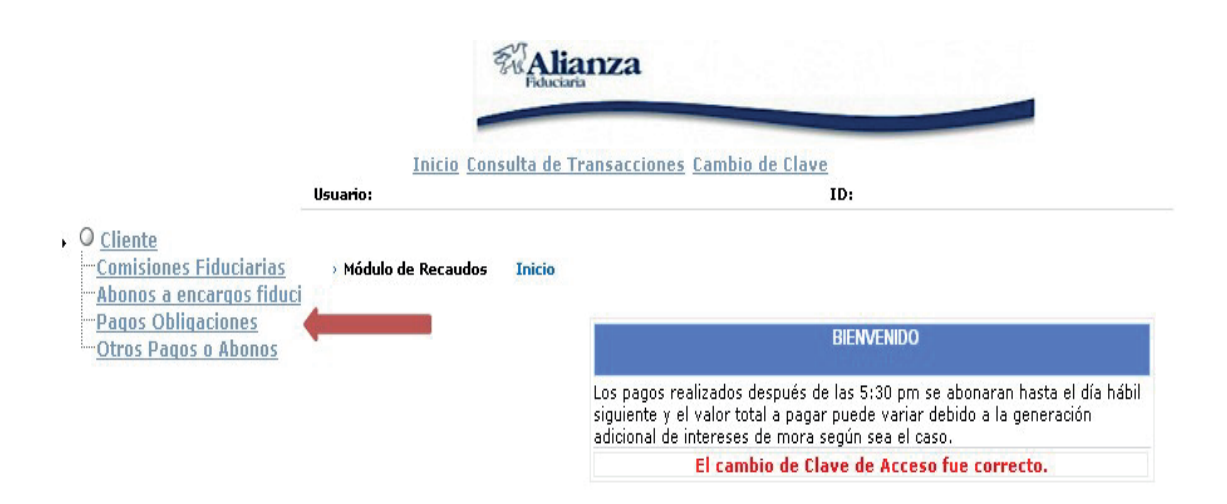

A continuación aparecererá la(s) obligaciones que tiene pendiente(s), debe seleccionar el recuadro pequeño que esta al inicio de la factura, el campo de valor a pagar lo puede modificar, puede ingresar un valor superior, inferior o el valor que pacto con la constructora, da click en liquidar pago:

|               | LOS REGISTROS QU                                        | E TIENEN * EL VALOR PUEDE SER MOD | IFICADO       |                 |                            |
|---------------|---------------------------------------------------------|-----------------------------------|---------------|-----------------|----------------------------|
| ¥alor Total : | \$17,000,000.00                                         |                                   | Pagina: 1     | De: 1           |                            |
| Seleccione    | Descripción                                             | ¥alor Factura                     | Valor Abonado | Valor A Pagar   | Fecha<br>límite de<br>Pago |
| _/            | <u>Prox. Cuota-20131031 -</u><br>1004308618 FIDEICOMISO | \$17,000,000.00                   | \$0.00        | \$17,000,000.00 | 31/10/2013*                |
| SELECCIONE    |                                                         | Liquidar p                        | ago Regresar  | Imprimir Esta   | ido de Cuenta              |
|               |                                                         | a a                               | ICK AQUI      |                 |                            |

La plataforma le mostrara el valor liquidado para realizar el pago por ese monto, (total a pagar):

| Descripción                           |          | Valor Factura   | ¥alor A Pagar   | Fecha<br>Límite | Fecha de   |
|---------------------------------------|----------|-----------------|-----------------|-----------------|------------|
| Prox. Cuota-20131031 - 1004308618 FID | EICOMISO | \$17,000,000.00 | \$17,000,000.00 | 31/10/2013      | 15/10/2013 |
| TOTAL A PAGAR: \$17,000,000.00        |          |                 |                 |                 |            |
|                                       | Pagar    | Regresar        |                 |                 |            |
|                                       |          | QUI             | -               |                 |            |

Una vez de click en pagar, el sistema le solicita que seleccione el tipo de cuenta a debitar, el banco con el cual realizara la transacción y el tipo de persona, click en pagar:

|            | Referencia : 20102364                                          |                   |                          |
|------------|----------------------------------------------------------------|-------------------|--------------------------|
|            | Descripción del pago : Pagos Obligaciones                      |                   |                          |
|            | Valor a Pagar: \$17,000,000.00                                 |                   |                          |
|            | FORMA                                                          | DE PAGO           |                          |
|            | Seleccione su forma de pago:                                   |                   |                          |
| SELECCIONE | 🕑 Ouentas Ahorro/Corriente                                     | BANCO CAJA SOCIAL | *                        |
|            | Seleccione el tipo de persona de la cuenta que realiza el pago | Persona Natural 💌 | SELECCIONE EL BANCO Y EL |
|            |                                                                | Persona Jurídica  | TIPO DE PERSONA          |
|            |                                                                |                   |                          |
|            | Pagar                                                          | Regresar          |                          |
|            |                                                                |                   |                          |
|            |                                                                | K AQUI            |                          |

Inmediatamente es direccionado a la pagina de la entidad bancaria para que realice el pago, por último se mostrara el comprobante de la transacción con la cual identificara que quedo realizado el aporte con éxito.

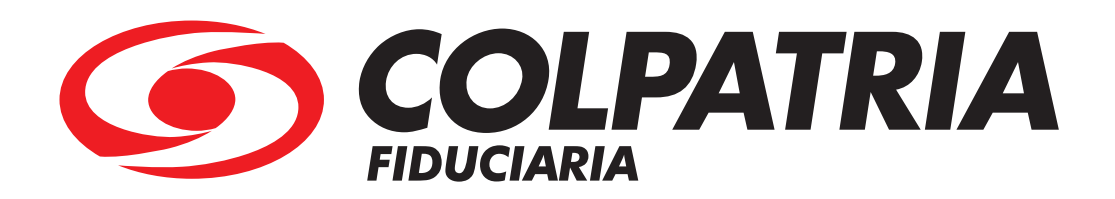

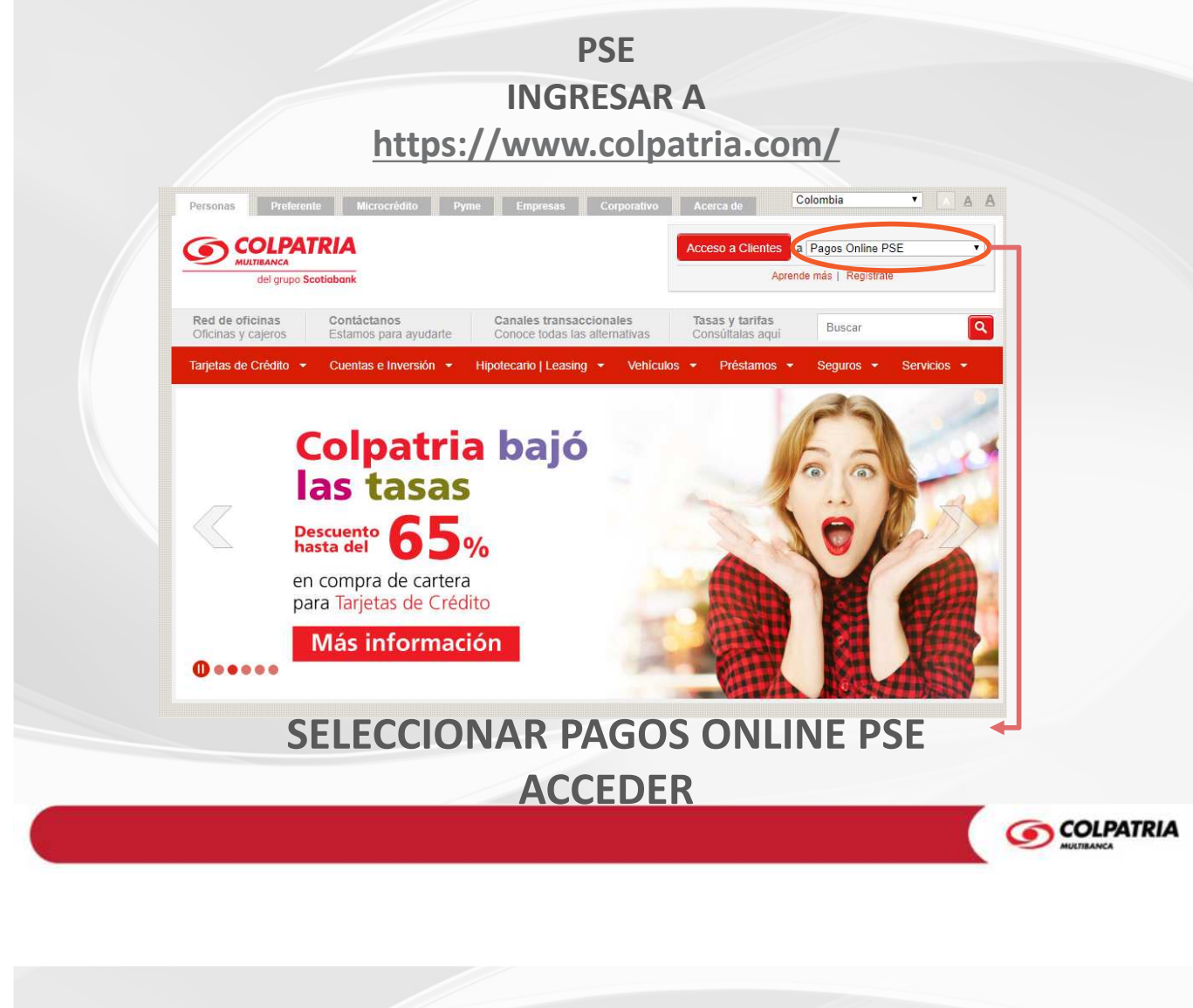

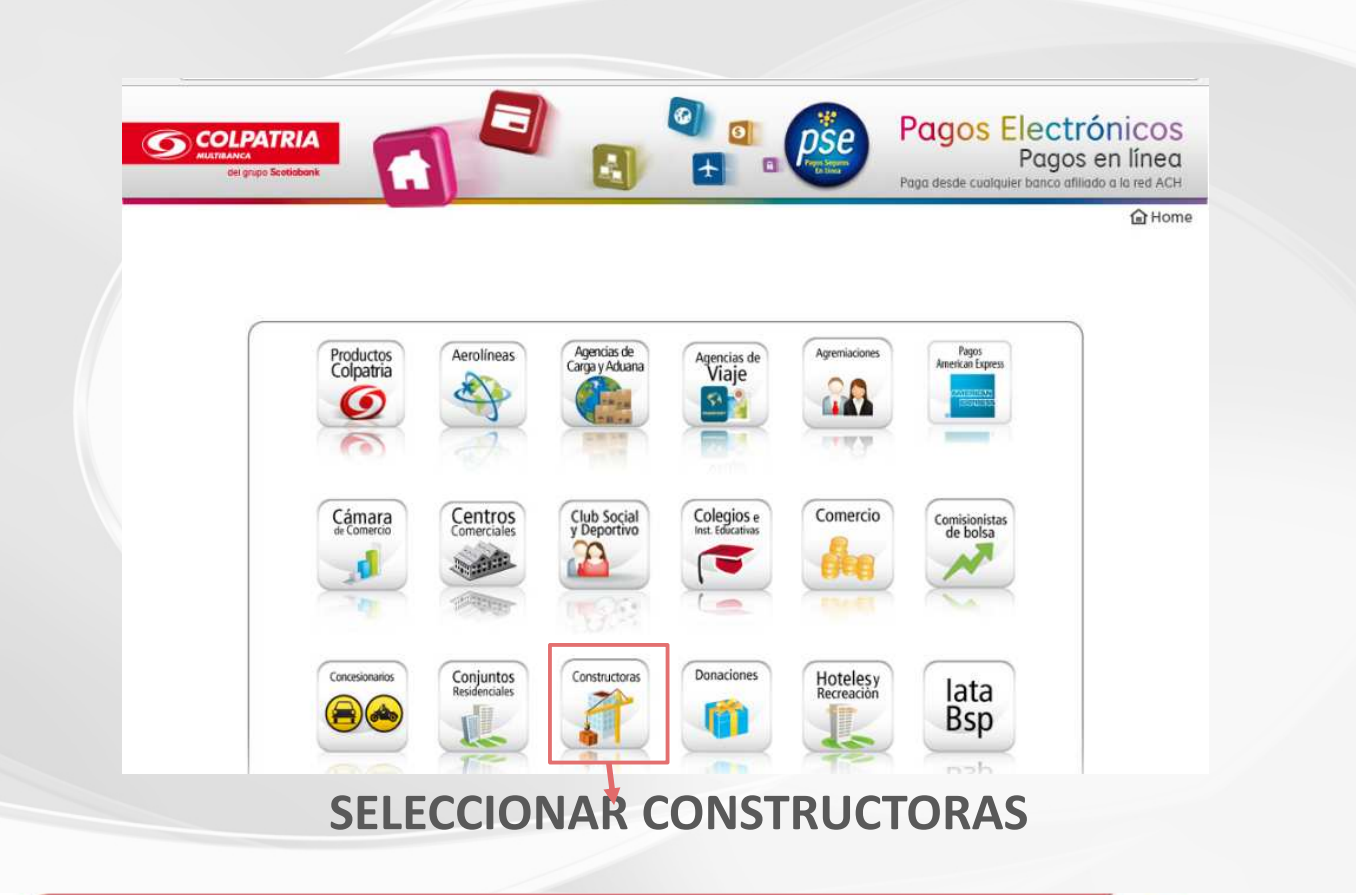

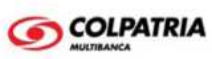

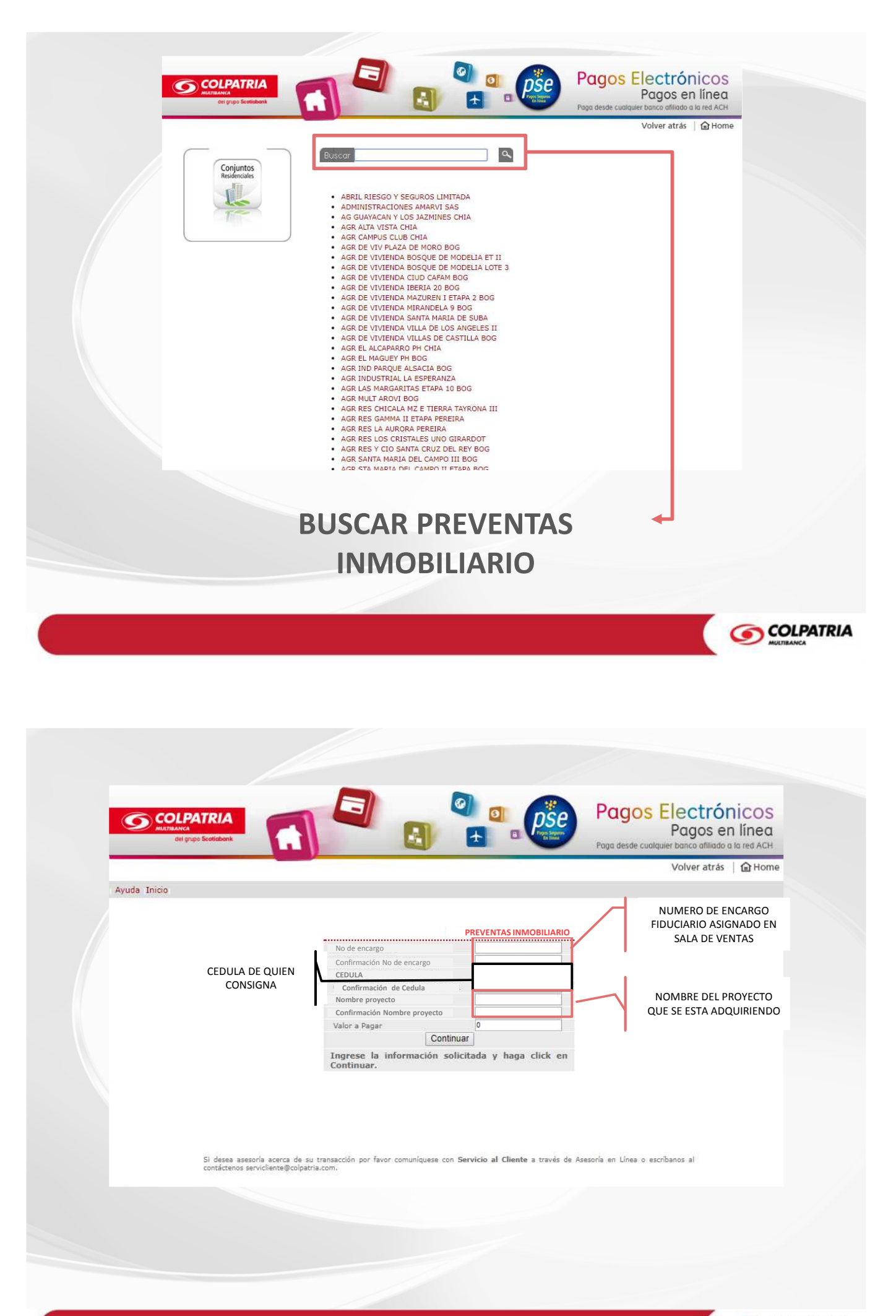

COLPATRIA

| COLPATRIA       Pagos Electrónicos         er grad Scottabert       Image: Color of the state of the state of th                                                                                                    |         |
|----------------------------------------------------------------------------------------------------|---------|
| No de encargo         Confirmación No de encargo         Confirmación de Cedula         Nombre proyecto         Confirmación Nombre proyecto         Valor a Pagar         Estimado usuario para realizar su pago con cargo a una cuenta diferente de Colpatria, ingrese por Pagos         St desse assessina acerca de su transacción por favor comuniquese con Servicio al Cleeste a través de Asse fa en Lines o estibance al configuencia anticidence servicio anticidence servicio anticanticidenco servici anticidence servicidence servicide                                                                                                    |         |
| SELECCIONAR<br>BOTON PSE                                                                                                    |         |
|                                                                                                    |         |
| COLPATRIA<br>WI 19105 Sociedadat<br>WI 19105 Sociedadat<br>WI 19105 So | e<br>ne |
| Ayuda Inicio   PREVENTAS INMOBILIARIO  Pagos Entidades PSE  Seleccione del listado el banco con el que desea pagar :  Tipo Persona Natural  Banco: BANCO AGRARIO Continuar Cancelar  asegoría acerca de su transacción comuniquese con Multilinea Colpatria en Bogotá 7561616 Call 4891616 Ibagué 2771616 Medellin 6041616 Neiva 8631616 Pereira 3401616 Bucarama                                                                                                    | anga i  |
| In sostes Cartagene bysteste y para el resto del para o sou o successive en unestra pagina web www.colpatria.com optión Asesoria en Lines:<br>SELECCIONAR<br>* TIPO DE PERSONA PAGADOR<br>* BANCO DE CUENTA A DEBITAR                                                                                                    |         |

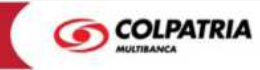

| COLPATRIA<br>MILITIANCA<br>del gupo Scetichenk                                    |                                                                                                    |                                                                                                    | Pagos Electrónicos<br>Pagos en línea<br>Paga desde cualquier banco afiliado a la red ACH |
|-----------------------------------------------------------------------------------|----------------------------------------------------------------------------------------------------|----------------------------------------------------------------------------------------------------|------------------------------------------------------------------------------------------|
|                                                                                   |                                                                                                    |                                                                                                    | 🔒 Hom                                                                                    |
| Ayuda Inicio                                                                      |                                                                                                    |                                                                                                    |                                                                                          |
| asesoría acerca de su transacción com<br>illa 3851616 Cartagena 6931616 y para el | DATOS DEL PAGO:<br>Banco:<br>No de encargo<br>CEDUA<br>Nombre proyecto<br>Valor a Pagari<br>Total a Pagari<br>Total a Pagari<br>En esta momento el sistema se<br>seleccionado. Si está seguro que<br>Aceptar<br>infquese con Multilínea Colpatria en Bogota 2<br>resto del país 018000 522222, o en nuestra pági | conectará con la página transaccional de su Ba<br>e desea realizar el pago, haga clic en ACEPTAR<br>Salir sin pagar | s PSE<br>anco<br>ellín 6041616 Neiva 8631616 Pereira 3401616 Bucarama<br>en Línea.       |
|                                                                                   |                                                                                                    | CONFIRMAR<br>DATOS Y ACEPT                                                                                          | AR                                                                                       |
|                                                                                   |                                                                                                    |                                                                                                    | COLPATE                                                                                  |

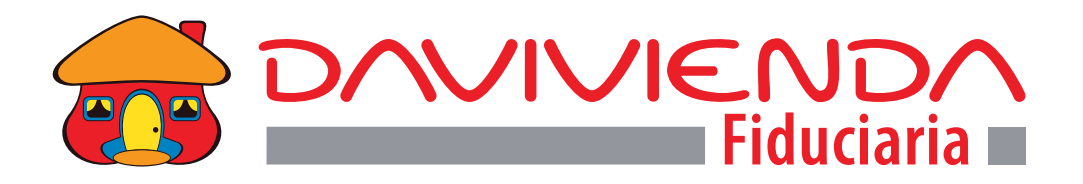

# INSTRUCTIVO DE PAGOS PARA LA CUOTA INICIAL DE TU NUEVO HOGAR PSE FIDUCIARIA DAVIVIENDA

- 🛛 🗙 タ- 命☆礙 🥹 A https://fidu
   Inicio /04\_Sj9CPykssy0xPLMnMz0vMAf 👻 🔒 Banco Davivienda S.A. [CO] 🖒 🛛 Buscar DAVIVIENDA -0ero Educación Financiera Noticias y Novedades Fidudavivienda Accesible luctos y Servi cios Co 1 s Pro > Fondo de Inversión Colectiva Superior Fondo de Inversión Colectiva Daviplus Renta Fija Pesos -REALICE AHORA los aportes de la cuota inicial de su proyecto inmobiliario > Fondo de Inversión Colectiva Consolidar > Fondo de Inversión Colectiva Rentalíquida A TRAVÉS DE: 050 > Fondo de Inversión Colectiva Seguridad Bolívar > Fondo Voluntario de Pensiones Dafuturo Consulte aquí: MENTRAS REALIZA SUS APORTES. Consulte aquí El Informe del Administrador las rentabilidades de los Fondos (Fondos de Inversión de Inversión. y FVP Dafuturo) pse 虎<sup>R</sup> へ 🗐 *候* (小) ESP 7:34 a.m. 8/02/2010 📲 🔎 🖽 🥅 🍋 📰 影
- 1- INGRESO A PAGINA FIDUDAVIVIENDA: www.fidudavivienda.com

2- CLIC EN PSE ( LADO INFERIOR DERECHA)

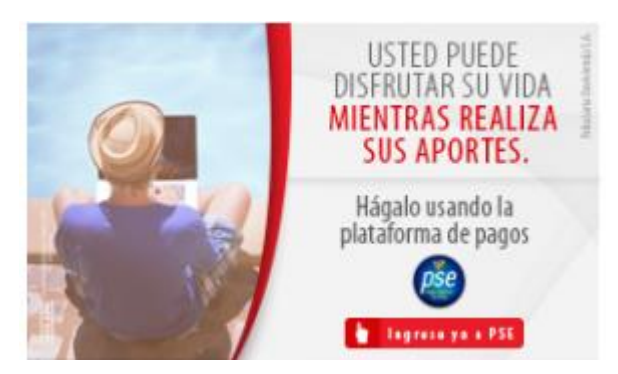

## 3- DILGENCIAR TODOS LOS CAMPOS SEÑALADOS EN LA IMAGEN:

(Nota: No de producto es igual al No de encargo fiduciario).

| En este espacio usted podrá<br>a sus inversiones en fono<br>Davi                               | realizar transferencias electrónicas<br>los administrados por Fiduciaria<br>ivienda S.A. |
|------------------------------------------------------------------------------------------------|------------------------------------------------------------------------------------------|
| A continuación diligencie los sig<br>la página de la entidad fina<br>completar la transacción. | uientes campos y luego será remitido a<br>nciera donde tiene los recursos para           |
| Datos de                                                                                       | la Transferencia                                                                         |
| Número de identificación                                                                       | •                                                                                        |
| Número de producto                                                                             | •                                                                                        |
| Valor Aporte                                                                                   | \$0                                                                                      |
| Hora de Transacción                                                                            | Fecha aproximada de abono                                                                |
| Entre 00:00 AM y 04:00 PM                                                                      | El mismo día de la transacción                                                           |
| Después de las 4:01 PM                                                                         | Día hábil siguiente de la transacción                                                    |

### 4- Acepte términos y condiciones para que lo deje continuar:

#### TÉRMINOS Y CONDICIONES

A través de este servicio usted podrá realizar transferencias electrónicas a los fondos de inversión colectiva que administra Fiduciaria Davivienda S.A. Usted debe disponer de los medios necesarios y seguros para utilizar el servicio de internet; por lo que Fiduciaria Davivienda S.A. no se puede hacer responsable de la disponibilidad ni confiabilidad de los mismos.

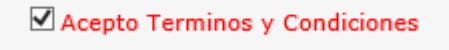

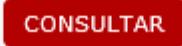

- 5- Dar clic en "CONSULTAR".
- 6- Verifique la información que arroja la pantalla que correspondan a su encargo fiduciario, nombre, No. De identificación y valor a pagar.

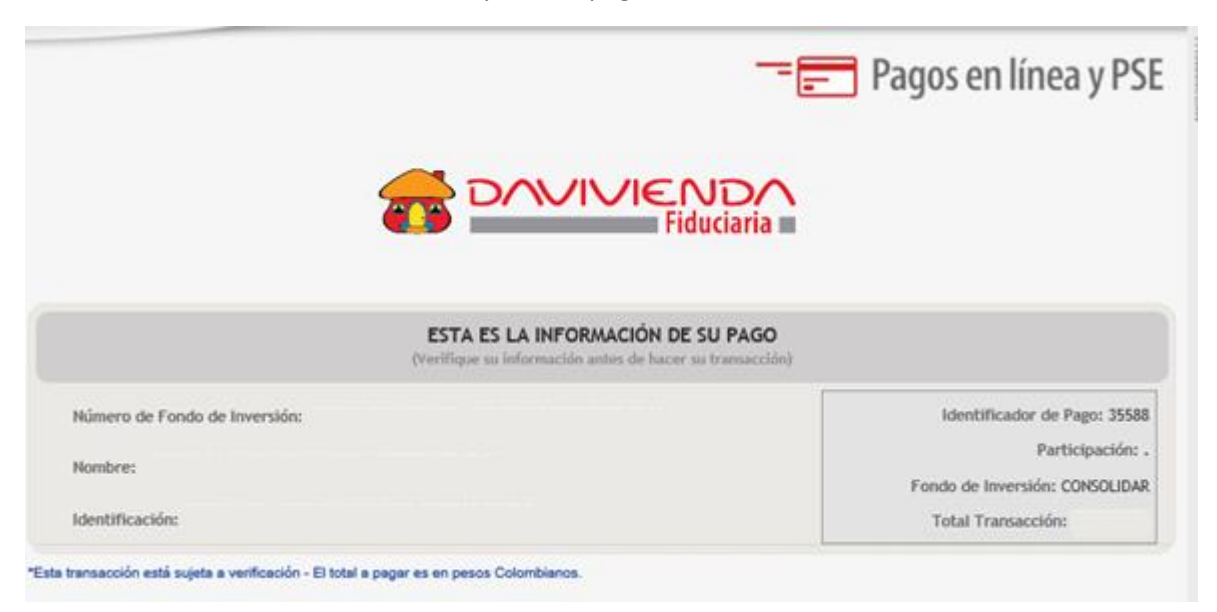

7- En la parte inferior ubique el banco de donde va a debitar el dinero.

| A CONT.                                                                       |                                                                                                    |
|-------------------------------------------------------------------------------|----------------------------------------------------------------------------------------------------|
| Acepto Términos y Cor                                                         | ndiciones Click Para Ver Información Cielo PAGO Zona SEGURA                                                                                                    |
| Pago PSE - débito des                                                         | sde su cuenta corriente o de ahorros                                                                                                    |
| pse                                                                           | El pago se efectuará utilizando los servicios de PSE, realizando el débito desde<br>su cuenta corriente o de ahorros.<br>Ver Información Activación Claves de Bancos                                                      |
| Seleccione el tipo de cl<br>Tipo Cliente Persona 💟                            | iente y el banco                                                                                                    |
|                                                                               | Clic para continuar con el pago                                                                                                    |
| BANCO COLPATRIA<br>BANCO COOPERATIVO C<br>BANCO DAVIVIENDA<br>BANCO DE BOGOTA | OOPCENTRAL<br>Al presionar el botón continuar, usted ingresará al sitio WEB de su entidad financiera.<br>Una vez concluya el proceso de pago, no olvide regresar a nuestro sitio para finalizar<br>adecuadamente el pago. |
|                                                                               |                                                                                                    |

- 8- Haga Clic en "CLIC PARA CONTINUAR CON EL PAGO".
- 9- En la pantalla siguiente seleccione si es persona natural o jurídica.
- 10- Indicar si es un usuario registrado (anteriormente ya había realizado pagos por PSE) o si no es registrado debe realizar la inscripción por "quiero registrarme ahora" y diligenciar toda la información solicitada.

| , pse  | Fácil, rápido y seguro                                                                                               |  |
|--------|----------------------------------------------------------------------------------------------------|--|
|        | PSE - Pagos Seguros en Línea / Persona Natural                                                                       |  |
|        | Persona natural Persona juridica                                                                                     |  |
| E-mail | Soy un usuario registrado     Quiero registrarme ahora     E-mail registrado en PSE     El campo e-mail es requerido |  |
| Regre  | esar al comercio Ir al Banco                                                                                         |  |

- 11- Diligenciar el campo de correo electrónico una vez tenga la confirmación de que es un usuario registrado.
- 12- Clic en "ir al banco".

|            | $\odot$    | Soy un usuario registrado | G- | Quiero registrarme ahora |  |
|------------|------------|---------------------------|----|--------------------------|--|
| E-mail     | (          |                           |    |                          |  |
| Regresar a | I comercio |                           |    | Ir al Banco              |  |

13- La siguiente pagina que abre es la del banco de la cuenta a debitar, que pide datos privados de su banco y las claves. (verifique que tenga las claves virtuales habilitadas, de lo contrario comuníquese con su banco al igual que para verificar montos permitidos a transferir).

EJEMPLO: cuenta a debitar banco Colpatria:

|                  | Pagos PSE Colpatria                                                              |             |
|------------------|----------------------------------------------------------------------------------|-------------|
| Información inco | correcta. Por favor verifique su registro o ingrese un usuario y contras         | eña válidos |
| Por favor, ingr  | rese su usuario y la clave de Banca Virtual Personal COLPATRIA, luego presione I | ngresar.    |
|                  | Usuario:                                                                         | 82          |
|                  |                                                                                  |             |
|                  | Clave ••••••                                                                     |             |

16- Recuerde imprimir o guardar todos los soportes que le arroje el banco al confirmar la transacción exitosa.

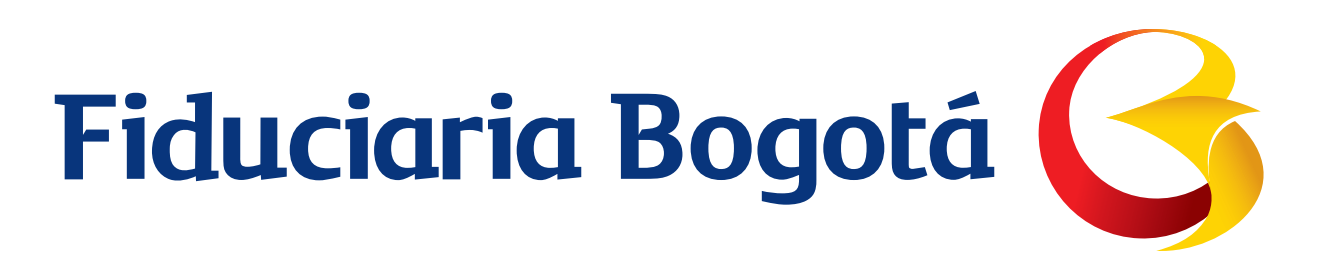

## INSTRUCTIVO DE PAGOS PARA LA CUOTA INICIAL DE TU NUEVO HOGAR PSE FIDUCIARIA BOGOTÁ

Link: https://www.fidubogota.com/wps/themes/html/fidubogota/index.html

1. Click en el el botón PSE ubicado en la parte inferior izquierda

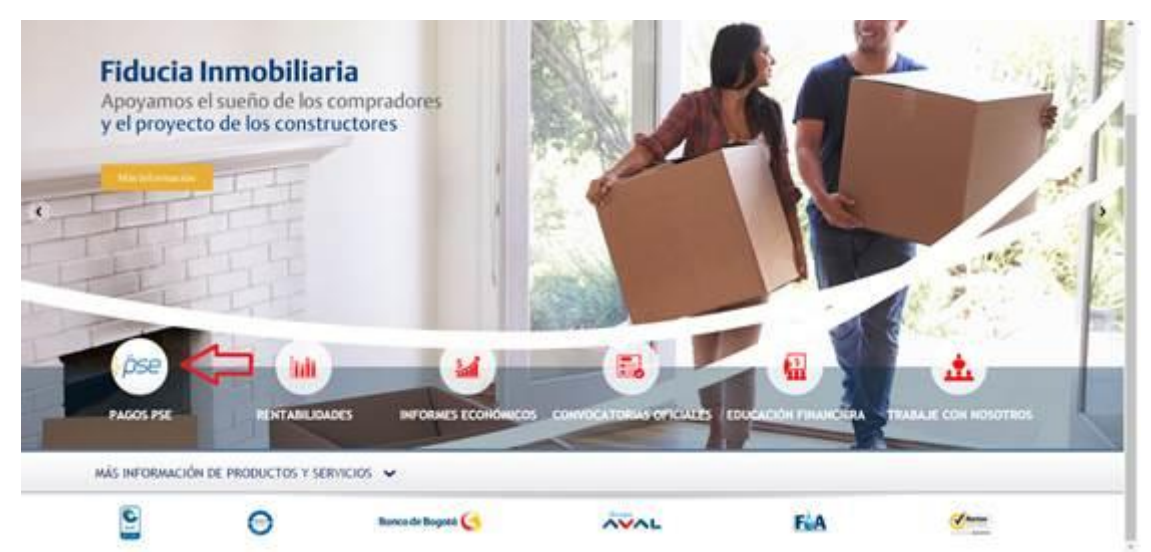

2. De nuevo click en el botón PSE recaudo inmobiliario ubicado en la parte central inferior

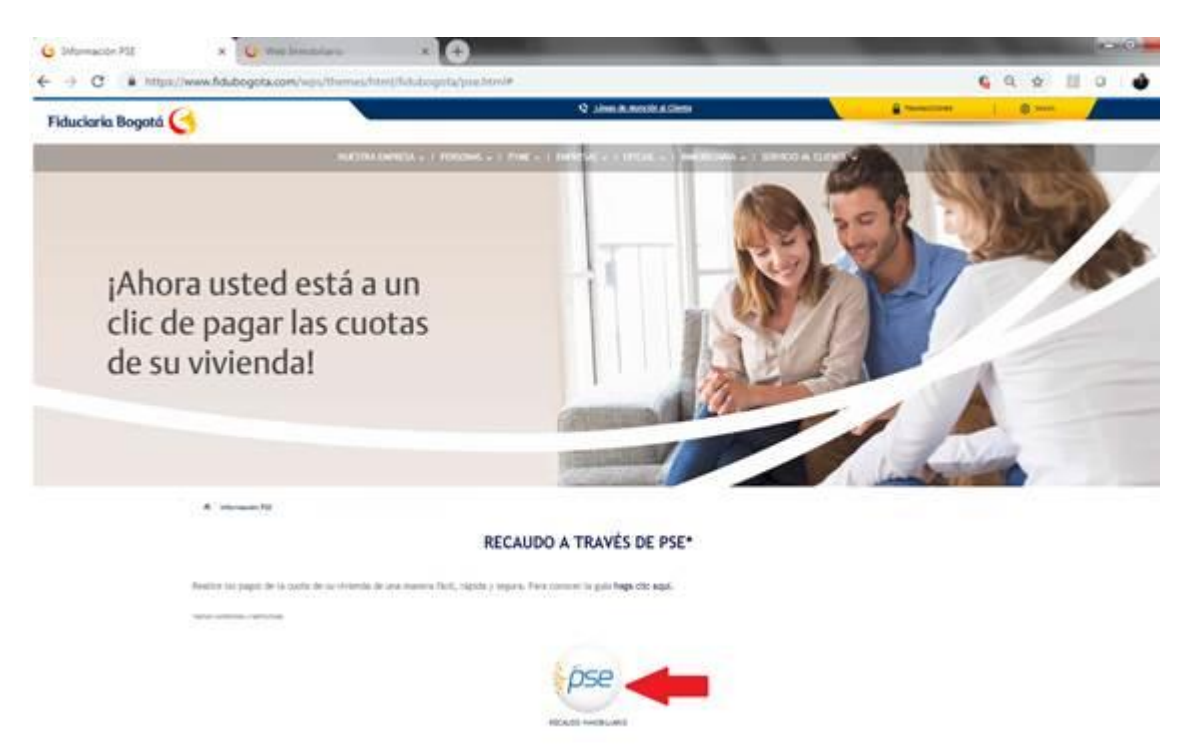

3. Diligenciar la información solicitada en el formulario. El # de encargo viene relacionado en la tarjeta de recaudo que para su caso es:

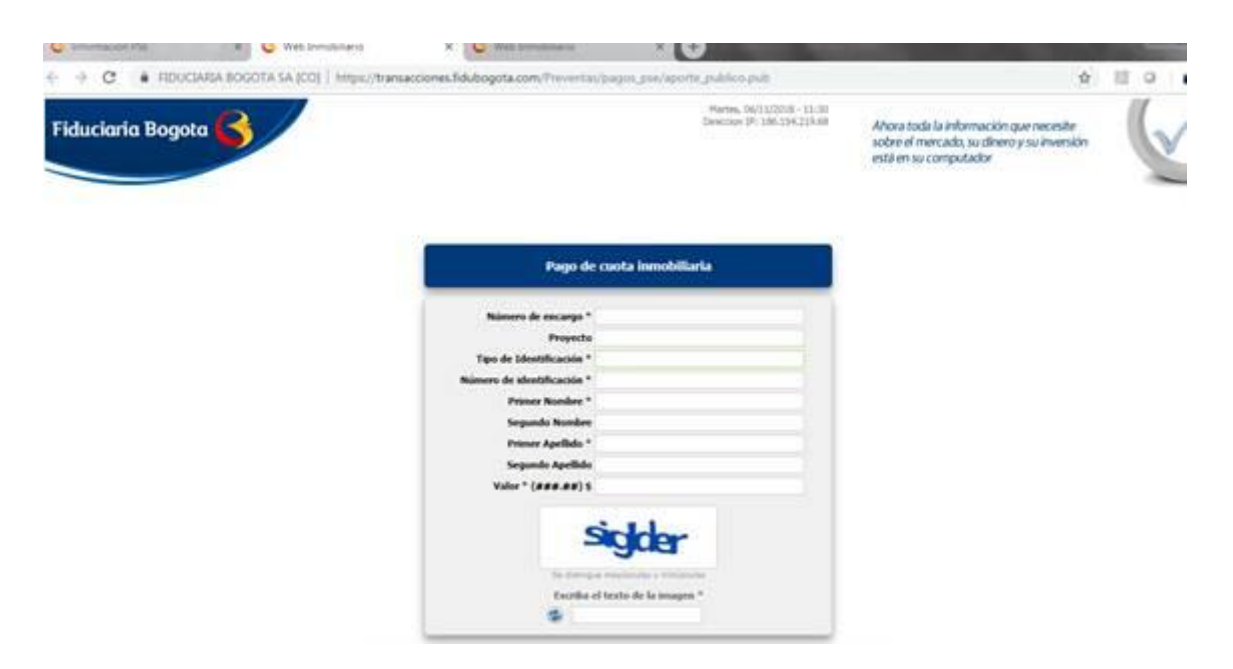

4. Recuerde imprimir o guardar todos los soportes que le arroje el banco al confirmar la transacción exitosa.